# Sécurisez votre réseau Wi-Fi

Votre réseau Wi-Fi est-il vraiment à l'abri des intrus ? Pour vous en assurer et vous conformer aux récentes recommandations de la Hadopi, activez la protection WPA2 de votre box.

Micro Hebdo

le 09/11/11 à 17h30

### Concoctez le bon mot de passe

Le meilleur système de cryptage est inefficace si le mot de passe est facile à découvrir. Evitez les prénoms et les mots du dictionnaire. Vous pouvez établir une suite de lettres (majuscules et minuscules) et de chiffres aléatoires, comptant une dizaine de caractères, comme **Q7Sc12n4PcCQpLM**. Mais c'est difficile à mémoriser et donc peu pratique si vous connectez souvent différents appareils. Autre solution : concoctez une phrase ou une suite de mots en mélangeant minuscules et majuscules et en y ajoutant un ou plusieurs chiffres. Pensez aussi à modifier le nom du réseau Wi-Fi (SSID) par défaut de votre box.

#### **Orange : protégez les Livebox 2 Sagem et ZTE**

| livebox                   | Accueil Configuration                                | $\odot$                                                                                                    |
|---------------------------|------------------------------------------------------|----------------------------------------------------------------------------------------------------|
|                           |                                                      | Administrateur (Déconnexion)                                                                                                    |
| Réseaux & Services        | Paramètres WiFi                                      |                                                                                                    |
| 🗄 Équipement              |                                                      |                                                                                                    |
| E Livebox                 | Cette page vous permet de configurer le WiFi de la L | ivebox. Vous pouvez changer la clef de sécurité WiFi                                                                                                    |
| -> Internet               | ou le nom du réseau de la Livebox (SSID). Veuillez r | noter que le mode WiFi b/g/n n'est pas compatible                                                                                                    |
| -> Administration         | avec tous les modes de securite disponibles. (ex : m | lode b/g/h et wEP).                                                                                                    |
| → Mode de sécurité        |                                                      |                                                                                                    |
| → Paramètres WiFi         |                                                      |                                                                                                    |
| → Paramètres avancés      | Général :                                            |                                                                                                    |
| + Services                |                                                      | -                                                                                                    |
|                           | Activer le WiFi :                                    |                                                                                                    |
| Outils                    | Nom du réseau (SSID) :                               | Livebox-                                                                                                    |
| → Information système     | Diffuser le SSID :                                   | <b>I</b>                                                                                                    |
| → Dépannage &             | Mode :                                               | b/g/n ‡                                                                                                    |
| Maintenance               | Numéro de canal :                                    | 6 ‡                                                                                                    |
| Administration à distance | Clef de sécurité :                                   | WHICH PARTY AND AND ADDRESS OF THE PARTY OF THE PARTY OF |
|                           |                                                      |                                                                                                    |
|                           | Mode de securite :                                   | Pac do sósuritó                                                                                                    |
|                           |                                                      | WEP-128                                                                                                    |
|                           | Appairage :                                          | WPA-PSK (TKIP)                                                                                                    |
|                           | Antiver la WEE Freuensiden :                         | WPA2-PSK (AES)                                                                                                    |
|                           | Activer le WIR Easy pairing :                        | d                                                                                                    |
|                           | Activer le WPS pairing :                             |                                                                                                    |
|                           | :                                                    | Ajouter                                                                                                    |

Q

### agrandir la photo

1 - Ouvrez votre navigateur et tapez livebox dans la barre d'adresses. La page d'accueil de l'interface de configuration de Livebox 2 s'affiche. Entrez votre identifiant et votre mot de passe dans le volet droit.

2 - Sur le modèle Sagem : activez l'onglet **Configuration** en haut de la page. Cliquez sur la rubrique **Livebox** du volet gauche, puis sur **Paramètres Wi-Fi**. Dans le menu déroulant **Mode de sécurité**, choisissez **WPA2-PSK (AES)**. Entrez un mot de passe dans le champ **Clé de sécurité**. Cliquez sur **Sauver** en bas de la page pour valider vos modifications.

Sur le modèle ZTE : activez l'onglet **Configuration avancée**, puis cliquez sur **Wi-Fi** dans le volet gauche. Dans le menu déroulant **Mode de sécurité**, choisissez **WPA2-PSK (AES)**. Entrez un mot de passe dans le champ **Clé de sécurité**. Cliquez sur **Enregistrer** en bas de la page pour valider vos modifications.

## SFR : activez le WPA2 sur la Neufbox

| SFR neufbox |                                                                           |              |             |     |
|-------------|---------------------------------------------------------------------------|--------------|-------------|-----|
| Etat Réseau | Wifi Hotspot                                                              | Applications | Maintenance | Eco |
| Général     | onfiguration Chiffrement                                                  | Filtrage MAC |             |     |
| Chiffrement | désactivé<br>WEP                                                          | ]            |             |     |
| Système     | WPA Personnel (PSK)<br>✓ WPA2 Personnel (PSK)<br>WPA/WPA2 Personnel (PSK) |              |             |     |
| Type de clé | AES \$                                                                    |              |             |     |
| Clé         |                                                                           |              | <b>9</b>    |     |
| Valider     |                                                                           |              |             |     |
|             |                                                                           |              |             |     |

Q

### agrandir la photo

**1** - Tapez http://192.168.1.1 dans la barre d'adresses de votre navigateur. Cliquez sur l'onglet **Wi-Fi**. Entrez votre identifiant ou appuyez pendant 5 secondes sur le gros bouton en façade de votre Neufbox pour vous authentifier.

2 - Rendez-vous dans la rubrique Chiffrement. En face de Système, dans le menu déroulant, sélectionnez WPA2
Personnel. Pour le Type de clé, choisissez AES. Cliquez sur Valider.

Free : blindez le Wi-Fi du Freebox Server

| CONNEIGON INTERNET RÉSEAU LOCAL WIFI NAS | Téléphone Divers             |  |
|------------------------------------------|------------------------------|--|
| ÉTAT CONFIGURATION RÉSEAU PERSONNEL FREI | Nari                         |  |
| PARAMÈTRES AVANCÉS LISTE BLANCHE M       | C LISTE NORE MAC STATIONS    |  |
|                                          |                              |  |
| Configuration réseau Wif                 |                              |  |
|                                          |                              |  |
| Activer le réseau personnel              |                              |  |
| Cacher le SSID                           |                              |  |
| SSID                                     | 01net                        |  |
| 3310                                     |                              |  |
| Type de protection                       | WPA-PSK                      |  |
| Clá                                      | WEP<br>WPA-PSK               |  |
| Cie -                                    | WPA-PSK/TKIP<br>WPA-PSK/CCMP |  |
| Filtrage d'adresse MAC                   | WPA2+75K<br>WPA2-PSK/TKIP    |  |
| Restaurer les valeurs d'usine            | W ALL STORES                 |  |
| Andiauar                                 |                              |  |

Q

#### agrandir la photo

**1** - Ouvrez votre navigateur à l'adresse mafreebox.freebox.fr et entrez le mot de passe pour vous connecter à l'interface Server.

2 - Activez l'onglet Wifi et allez dans la rubrique Réseau
personnel partie Paramètres. Dans le menu déroulant Type de
protection, choisissez WPA2-PSK/AES. Entrez éventuellement
une nouvelle clé, puis validez par Appliquer.

### Bouygues Telecom : sécurisez le réseau sans fil de votre Bbox

| Bouygues                                                                                                    | Bbox                                                                                                    |                                                                                                    |                                                                                                    |                                                                          |
|----------------------------------------------------------------------------------------------------|----------------------------------------------------------------------------------------------------|----------------------------------------------------------------------------------------------------|----------------------------------------------------------------------------------------------------|--------------------------------------------------------------------------|
| PRÉFÉRENCES GÉNERALES                                                                                                    | Configuration Wi                                                                                                    | Filtrage d'@ Mac Hot                                                                                                    | spot                                                                                                    |                                                                          |
| CONFIGURATION AVANCÉE<br>Configuration du routeur<br>Configuration WiFi<br>Périphériques connectés<br>Modification du mot de passe | Le service WiFi vous permet o<br>modifier les paramètres de sé<br>visible par d'autres équipeme<br>réseau WiFi. Pour des raisons<br>ou WPA2. | de raccorder vos équipements du f<br>scurité de votre réseau WiFi. Vous<br>nts que ceux que vous avez déjà<br>s de sécurité et d'utilisation du servi | oyer à votre Bbox sans câble. Cette page vous offre<br>pouvez ainsi masquer le nom de votre réseau afin c<br>aramétrés en WFI, ou modifier les paramètres de si<br>ce d'appairage facile, nous vous conseillons de rester | a possibilité de<br>ju'il ne soit pas<br>écurité de votre<br>en mode WPA |
| Prise en main à distance     Réinitialisation Bbox                                                                                 | Le WiFi est sécurisé en r                                                                                                    | mode WPA/WPA2                                                                                                    | SACTIVER LE SERVICE                                                                                                    |                                                                          |
|                                                                                                    | Cacher le SSID (nom de la                                                                                                    | box) 🕅                                                                                                    |                                                                                                    |                                                                          |
|                                                                                                    | Sécurité Wifi :                                                                                                    | WPA/WPA2                                                                                                    |                                                                                                    |                                                                          |
|                                                                                                    | Méthode d'encryption :                                                                                                    | désactivé<br>WEP                                                                                                    |                                                                                                    |                                                                          |
|                                                                                                    | Clé :                                                                                                    | Cryptage WPA<br>WPA2<br>WPA/WPA2                                                                                                    | Générer une clé                                                                                                    |                                                                          |
|                                                                                                    | ANNULER LES MODIFIC                                                                                                    | ATIONS                                                                                                    |                                                                                                    | VALIDER                                                                  |

agrandir la photo

 1 - Pour accéder aux réglages de votre Bbox, rendz-vous à l'adresse gestionbbox.lan. Une page s'ouvre avec deux onglets dans la partie gauche. Dans le second onglet, cliquez sur la ligne
 Configuration Wi-Fi. Entrez le nom d'utilisateur et le mot de passe administrateur (par défaut Admin) et cliquez sur OK.

2 - Une nouvelle page apparaît, cliquez sur l'onglet Sécurité. Par défaut, le niveau de sécurité est réglé sur WPA/WPA2
(TKIP/AES). Choisissez WPA2 dans le menu déroulant, puis AES comme méthode d'encryption. Avec la Bbox fibre, vous n'avez qu'à sélectionner WPA2-PSK (AES) dans le menu déroulant Sécurité Wi-Fi. Entrez éventuellement une nouvelle clé, puis cliquez sur Valider.

## Numericable : activez le WPA2 de votre modem câble

| Décastivor                                          |                                                         |
|-----------------------------------------------------|---------------------------------------------------------|
| Desactiver                                          |                                                         |
| Cryptage 64 bit                                     | ts WEP (Wired Equivalent Privacy)                       |
| Cryptage 128 t                                      | bits WEP (Wired Equivalent Privacy)                     |
| WPA-PSK(Wi-F                                        | Fi Protected Access Pre-Shared Key )                    |
| WPA                                                 |                                                         |
| WPA2-PSK(Wi                                         | Fi Protected Access 2 Pre-Shared Key                    |
| A WEAG                                              |                                                         |
| WPA2                                                |                                                         |
| VVPA2                                               |                                                         |
| Cryptage de sécu                                    |                                                         |
| Cryptage de sécu                                    | rité(WPA2-PSK)                                          |
| Cryptage de sécu<br>Cryptage:                       | TKIP                                                    |
| Cryptage de sécu<br>Cryptage:<br>Clé pré-partagée : | TKIP<br>TKIP<br>TKIP<br>AES<br>53dB (8 à 63 caractères) |
| WPA2  Cryptage de sécu Cryptage: Clé pré-partagée : | TKIP<br>TKIP<br>TKIP<br>AES<br>TKIP+AES                 |

Q

agrandir la photo

**1** - Lancez votre navigateur et ouvrez la page **192.168.0.1**, puis identifiez-vous ; par défaut, le couple nom d'utilisateur-mot de passe est : **admin/password**.

2 - Avec le modem Netgear CBVG834G, cliquez dans le menu de gauche sur Paramètres sans fil. Dans les Options de sécurité, cochez la case WPA2-PSK. Dans le menu déroulant Cryptage, choisissez AES, qui est le plus sûr, puis entrez un mot de passe dans le champ Clé pré-partagée. Cliquez sur Appliquer quand vous êtes prêt.

*Avec le modem Castlenet*, la manipulation est similaire : cliquez sur **Sans fil**, puis sur **Sécurité**. Activez la ligne **WPA2-PSK**. Dans le menu déroulant **Cryptage**, choisissez **Activé**, puis entrez un mot de passe dans le champ **Clé pré-partagé WPA**. Validez en cliquant sur **Appliquer**.

## Notre conseil

Le mode de protection le plus sûr est le WPA2 avec chiffrement AES. Mais si votre matériel n'arrive pas à se connecter, même en ayant déclaré la bonne clé, essayez de passer en chiffrement TKIP/AES, beaucoup plus compatible.

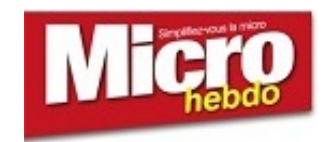